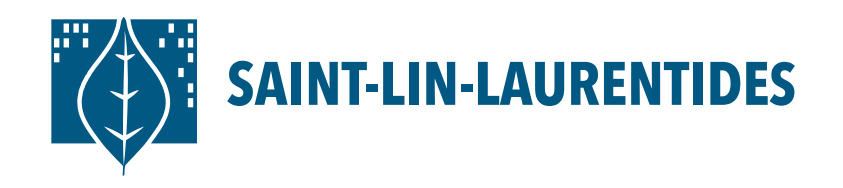

Plateforme d'inscription LS Sport Plus Aide-mémoire

# Vous avez un compte LS Sport Plus

Vérifiez que celui-ci est encore actif et complet. Assurez-vous d'avoir les bonnes informations de connexion et que vos informations personnelles sont à jour. Sinon, contactez le complexe aquatique pour réactiver votre mot de passe.

#### CONSENTEMENT

Vérifiez la section consentement sur votre compte Sport Plus afin que l'on puisse communiquer avec vous au sujet de vos inscriptions. Accédez à *Mon dossier* pour les confirmer.

### **Passeport SLL/Carte citoyenne**

Vérifiez que les Passeports SLL / Cartes citoyennes de votre famille et vous sont bien à jour. En cas d'échéance, présentez-vous au complexe aquatique ou à la bibliothèque pour la réactiver. Apportez une pièce justificative pour valider votre preuve de résidence.

### **Prérequis natation**

Accédez au cahier des loisirs dans la section *Cours de natation, Prérequis-inscription* afin de prendre connaissance des modalités obligatoires.

## Vous n'avez PAS de compte LS Sport Plus

La création du compte Sport Plus doit être faite avant la période d'inscription en ligne.

#### CONSENTEMENT

Vérifiez la section consentement sur votre compte Sport Plus afin que l'on puisse communiquer avec vous au sujet de vos inscriptions. Accédez à *Mon dossier* pour les confirmer.

## **Passeport SLL/Carte citoyenne**

Présentez-vous au complexe aquatique ou à la bibliothèque pour activer votre Passeport SLL. Vous devrez apporter votre pièce justificative pour valider la preuve de résidence.

## **Prérequis natation**

Accédez au cahier des loisirs dans la section *Cours de natation, Prérequis-inscription* afin de prendre connaissance des modalités obligatoires.